## eKchezija

Prijavni obrazac uz upute za popunjavanje u sustavu eKohezija za Program Učinkoviti ljudski potencijali 2021. - 2027.

| KARTICA PRIJAVITELJ                                                                              |                                               |                                       |                                                                                                    |
|--------------------------------------------------------------------------------------------------|-----------------------------------------------|---------------------------------------|----------------------------------------------------------------------------------------------------|
|                                                                                                  | DODATNO<br>POJAŠNJENJE<br>FUNKCIONAL<br>NOSTI | NAJVEĆI BROJ<br>ZNAKOVA ZA<br>ODGOVOR | UPUTE ZA POPUNJAVANJE PRIJAVNOG OBRASCA ZA PRIJAVITELJE                                                                                                    |
| OPĆI PODACI O PRIJAVITELJU                                                                       |                                               |                                       |                                                                                                    |
| Naziv                                                                                            | automatski iz<br>sustava                      | -                                     | Opći podaci i Kontakt podaci koji su već zabilježeni u aplikaciji automatski su<br>učitani u odgovarajuća polja. Opći podaci o prijavitelju ne mogu se mijenjati                       |
| Jedinstveni broj                                                                                 | automatski iz<br>sustava                      | -                                     | dok se ostali učitani podaci mogu mijenjati.                                                                                                    |
| Vrsta pravnog subjekta                                                                           | automatski iz<br>sustava                      | -                                     |                                                                                                    |
| PDV na troškove prijavitelja koji nastaju u okviru projekta je povrativ kroz redovno poslovanje? | opcije: da/ne                                 | -                                     | Odaberite opciju DA ukoliko je prijavitelj obveznik PDV-a za obavljanje<br>aktivnosti u okviru projekta. Ako prijavitelj nije obveznik PDV-a odaberite<br>opciju NE. Unos je obavezan. |
| KONTAKT PODACI                                                                                   |                                               |                                       |                                                                                                    |
| Ime                                                                                              | tekstualni<br>unos                            | 50                                    | Unesite puno ime kontakt osobe. Unos je obavezan.                                                                                                    |
| Prezime                                                                                          | tekstualni<br>unos                            | 50                                    | Unesite puno prezime kontakt osobe. Unos je obavezan.                                                                                                    |
| Ulica i kućni broj                                                                               | tekstualni<br>unos                            | 200                                   | Unesite ulicu i kućni broj sjedišta prijavitelja. Unos je obavezan.                                                                                                    |
| Općina/grad                                                                                      | padajući<br>izbornik                          | -                                     | Iz padajuće liste odaberite općinu/grad.                                                                                                    |
| Poštanski broj                                                                                   | tekstualni<br>unos                            | 11                                    | Unesite poštanski broj sjedišta prijavitelja. Unos je obavezan.                                                                                                    |
| Država                                                                                           | automatski iz<br>sustava                      | -                                     | Iz padajuće liste odaberite državu.                                                                                                    |
| Broj telefona                                                                                    | brojčani unos                                 | 20                                    | Odaberite pozivni broj iz padajućeg izbornika i unesite službeni telefonski broj prijavitelja. Unos je obavezan.                                                                       |
| Broj telefaksa                                                                                   | brojčani unos                                 | 20                                    | Odaberite pozivni broj iz padajućeg izbornika i unesite službeni broj telefaksa<br>prijavitelja. Unos nije obavezan.                                                                   |

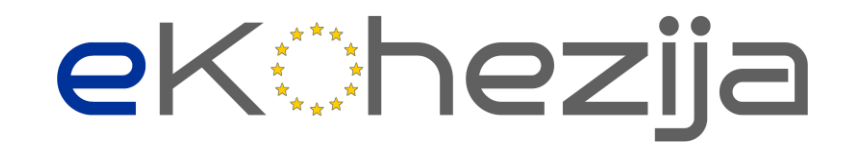

| E-pošta                                                                                                    | tekstualni<br>unos                                                                                                    | 50                                     | Unesite službenu e-mail adresu prijavitelja. Unos je obavezan.                                                                                                    |  |
|----------------------------------------------------------------------------------------------------|----------------------------------------------------------------------------------------------------|----------------------------------------|----------------------------------------------------------------------------------------------------|--|
| Internetska stranica                                                                                                    | tekstualni<br>unos                                                                                                    | 50                                     | Unesite službenu internet stranicu prijavitelja. Unos nije obavezan.                                                                                                    |  |
| PODACI O ODGOVORNOJ OSOBI                                                                                                    |                                                                                                    |                                        |                                                                                                    |  |
| Odgovorna osoba                                                                                                    | padajući<br>izbornik                                                                                                    | -                                      | Ako odaberete neki od već postojećih unosa, ostatak polja u ovoj sekciji će se automatski popuniti s podacima koji su prethodno uneseni.                                                                                                    |  |
| Ime                                                                                                    | tekstualni<br>unos                                                                                                    | 50                                     | Unesite puno ime odgovorne osobe. Unos je obavezan.                                                                                                    |  |
| Prezime                                                                                                    | tekstualni<br>unos                                                                                                    | 50                                     | Unesite puno prezime odgovorne osobe. Unos je obavezan.                                                                                                    |  |
| Funkcija                                                                                                    | tekstualni<br>unos                                                                                                    | 125                                    | Unesite funkciju koju odgovorna osoba obnaša u organizacijskoj strukturi<br>prijavitelja. Unos je obavezan.                                                                                                    |  |
| E-pošta                                                                                                    | tekstualni<br>unos                                                                                                    | 50                                     | Unesite službenu email adresu odgovorne osobe. Unos je obavezan.                                                                                                    |  |
| Broj telefona                                                                                                    | brojčani unos                                                                                                    | 20                                     | Odaberite pozivni broj iz padajućeg izbornika i unesite službeni broj telefona<br>odgovorne osobe. Unos je obavezan.                                                                                                    |  |
| Broj telefaksa                                                                                                    | brojčani unos                                                                                                    | 20                                     | Odaberite pozivni broj iz padajućeg izbornika i unesite službeni broj telefaksa<br>odgovorne osobe. Unos nije obavezan.                                                                                                    |  |
| PODACI O STVARNIM VLASNICIMA                                                                                                    |                                                                                                    |                                        |                                                                                                    |  |
| Prijavitelj ima obvezu upisa u Registar stvarnih vlasnika?                                                                           | opcije: da/ne                                                                                                    | -                                      | Odaberite Da / Ne<br>Napomena: Nije primjenjivo za tijela državne i javne uprave.                                                                                                    |  |
| OPIS KAPACITETA PRIJAVITELJA                                                                                                    |                                                                                                    |                                        |                                                                                                    |  |
| Opis                                                                                                    | tekstualni<br>unos                                                                                                    | 10000                                  | Unesite opis kapaciteta prijavitelja. Obrazložite i opišite stručne kompetencije i<br>kvalifikacije osoblja prijavitelja. Opišite relevantnost kompetencija i kvalifikacija<br>stručnog osoblja za provedbu projektnih aktivnosti. Opišite područja djelovanja<br>prijavitelja uz opis financijskih kapaciteta te administrativnih i operativnih<br>kapaciteta na raspolaganju za provedbu projekta. Opišite raspolaže li<br>organizacija s dovoljno ljudskih potencijala potrebnih za provedbu projekta.<br>Unos je obavezan. |  |
|                                                                                                    |                                                                                                    |                                        | *Napomena: za tijela državne i javne uprave također je potrebno navesti<br>aktivnost proračuna u okviru koje se financiraju aktivnosti projekta.                                                                                                    |  |
| KARTICA PARTNERI                                                                                                    |                                                                                                    |                                        |                                                                                                    |  |
| Prijavitelj mora naznačiti namjerava li povjeriti značajnu ulo<br>prihvatljivih projektnih aktivnosti i/ili sudjeluju u projektu fin | gu u provedbi pro<br>nancijskim doprine                                                                                                    | ojekta drugoj orga<br>osom za provedbu | nizaciji. Partneri su oni pravni subjekti koji su odgovorni za provedbu pojedinih<br>I prihvatljivih projektnih aktivnosti na način definiran u Uputama za prijavitelje.                                                                                                    |  |
| SUDJELOVANJE PARTNERA NA PROJEKTU                                                                                                    | Ako je Uputama za prijavitelje naznačeno da partneri nisu dozvoljeni za predmetni poziv, prilikom izrade prijavnog obrasca po mjeri neće biti vidljiva sekcija Partneri |                                        |                                                                                                    |  |
| Sudjeluje li na projektu, uz prijavitelja, i projektni partner?                                                                      | opcije: da/ne                                                                                                    | -                                      | Označite "Da" ako projekt ima partnere. Unos je obvezan.                                                                                                    |  |

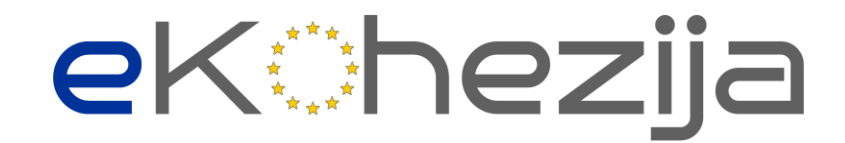

| POPIS PARTNERA                                                       |                                             |       | Sekcija se otvara samo ako je na prethodno pitanje odgovoreno sa "Da".                                                                                                    |
|----------------------------------------------------------------------|---------------------------------------------|-------|----------------------------------------------------------------------------------------------------|
|                                                                      |                                             |       | Klikom na "Dodaj partnera" otvara se skočni prozor koji omogućava unos<br>podataka o partneru                                                                                                    |
| OPĆI PODACI O PARTNERU                                               |                                             |       |                                                                                                    |
| OIB/ID/MBO                                                           | odabir:<br>OIB/ID/MBO<br>+ brojčani<br>unos | 256   | Unesite OIB/ID/MBO. Unos je obvezan.                                                                                                    |
| Naziv                                                                | tekstualni<br>unos                          | -     | Ukoliko se unese OIB pravnog subjekta, sustav će sam povući podatke iz OIB<br>registra (sve osim VPS, PDV i Naselje). Ukoliko se ne unosi parametar OIB-a,<br>unesite puni naziv pravnog subjekta koji odgovora definiciji partnera (prema<br>registraciji pravnog subjekta u službenim registrima). Unos je obvezan. |
| Vrsta pravnog subjekta                                               | padajući<br>izbornik                        | -     | Iz padajuće liste odaberite jednu od ponuđenih vrsti pravnog subjekta:<br>1. Fizička osoba - građanin<br>2. Jedinice područne (regionalne) i lokalne samouprave<br>3. Ostala tijela javnog prava<br>4. Privatni neprofitni sektor<br>5. Privatni profitni sektor<br>6. Tijela državne uprave                          |
| PDV na troškove partnera koji nastaju u okviru projekta je povrativ? | opcije: da/ne                               | -     | Odaberite opciju DA ako je partner obveznik PDV-a za obavljanje aktivnosti u okviru projekta. Ako partner nije obveznik PDV-a odaberite opciju NE. Unos je obavezan.                                                                                                    |
| Država                                                               | padajući<br>izbornik                        | -     | Iz padajuće liste odaberite državu.                                                                                                    |
| Općina/Grad                                                          | padajući<br>izbornik                        | -     | Iz padajuće liste odaberite općinu/grad.                                                                                                    |
| Naselje                                                              | padajući<br>izbornik                        | -     | Iz padajuće liste odaberite naselje.                                                                                                    |
| Ulica i kućni broj                                                   | tekstualni<br>unos                          | 100   | Unesite ulicu i kućni broj.                                                                                                    |
| Poštanski broj                                                       | brojčani unos                               | 11    | Unesite poštanski broj.                                                                                                    |
| PODACI O STVARNIM VLASNICIMA                                         |                                             |       |                                                                                                    |
| Partner ima obvezu upisa u Registar stvarnih vlasnika?               | opcije: da/ne                               | -     | Odaberite Da / Ne<br><b>Napomena: nije primjenjivo za tijela državne uprave.</b>                                                                                                    |
| OBRAZLOŽENJE IZBORA PARTNERA                                         |                                             |       |                                                                                                    |
| Obrazloženje izbora partnera                                         | tekstualni<br>unos                          | 5000  | Obrazložite izbor partnera. Polje je obavezno za unos.                                                                                                    |
| OPIS KAPACITETA PARTNERA                                             |                                             |       |                                                                                                    |
| Opis                                                                 | tekstualni<br>unos                          | 10000 | Unesite opis kapaciteta partnera. Obrazložite i opišite stručne kompetencije i kvalifikacije osoblja partnera. Opišite relevantnost kompetencija i kvalifikacija                                                                                                    |

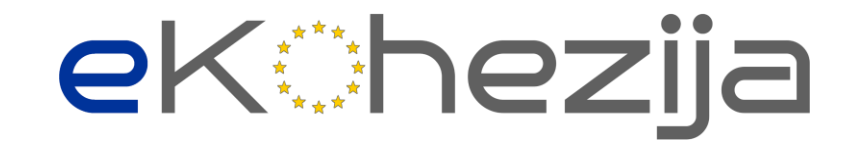

|                                                              |                                                               |      | stručnog osoblja za provedbu projektnih aktivnosti. Opišite područja djelovanja<br>prijavitelja uz opis financijskih kapaciteta te administrativnih i operativnih<br>kapaciteta na raspolaganju za provedbu projekta. Opišite raspolaže li<br>organizacija s dovoljno ljudskih potencijala potrebnih za provedbu projekta.<br>Unos je obavezan. |
|--------------------------------------------------------------|---------------------------------------------------------------|------|----------------------------------------------------------------------------------------------------|
|                                                              |                                                               |      | *Napomena: za tijela državne i javne uprave također je potrebno navesti aktivnost proračuna u okviru koje se financiraju aktivnosti projekta.                                                                                                    |
| KARTICA PROJEKT                                              |                                                               |      |                                                                                                    |
| Ovaj odjeljak treba pružiti osnove informacije za identifika | ciju projekta.                                                |      |                                                                                                    |
| OPĆI PODACI O PROJEKTU                                       |                                                               |      |                                                                                                    |
| Kod projekta                                                 | -                                                             |      | Kod projekta se automatski generira iz sustava jednom kada status prijave postane "podnesen".                                                                                                    |
| Naziv projekta                                               | -                                                             | 200  | Naziv projekta treba biti sažet, opisan u odnosu na sadržaj projekta, jedinstven<br>te prikladan da se koristi za daljnju identifikaciju projekta (ne više od 10 riječi).<br>Unos je obavezan.                                                                                                    |
| Kod poziva                                                   | -                                                             | -    | Obrazac iz sustava automatski učitava tražene podatke, nije potrebno popunjavati.                                                                                                    |
| Naziv poziva na dostavu projektnih prijedloga                | -                                                             | -    | Obrazac iz sustava automatski učitava tražene podatke, nije potrebno popunjavati.                                                                                                    |
| Naziv prioriteta                                             | -                                                             | -    | Obrazac iz sustava automatski učitava tražene podatke, nije potrebno popunjavati.                                                                                                    |
| Naziv specifičnog cilja                                      | -                                                             | -    | Obrazac iz sustava automatski učitava tražene podatke, nije potrebno popunjavati.                                                                                                    |
| Posredničko tijelo razine 1 (PT1)                            | -                                                             | -    | Obrazac iz sustava automatski učitava tražene podatke, nije potrebno popunjavati.                                                                                                    |
| Posredničko tijelo razine 2 (PT2)                            | -                                                             | -    | Obrazac iz sustava automatski učitava tražene podatke, nije potrebno<br>popunjavati.                                                                                                    |
| Sažetak projekta                                             | tekstualni<br>unos                                            | 750  | Sažeto opisati projekt. Unos je obavezan.                                                                                                    |
| KONTEKST PROJEKTA                                            |                                                               |      |                                                                                                    |
| Identificirani problemi/potrebe u sektoru                    | tekstualni<br>unos                                            | 4500 | Unesite Identificirane probleme/potrebe u sektoru. Unos je obavezan.                                                                                                    |
| PODACI O LOKACIJI PROJEKTA                                   |                                                               |      | Klikom na "Dodaj" otvara se kartica za unos podataka. U slučaju da se<br>Projekt provodi u nekoliko jedinica lokalne ili područne samouprave, dodajte<br>ih sve.                                                                                                    |
| Razina na kojoj se provodi projekt                           | odabir: Cijela<br>Hrvatska ili<br>Općina/Grad<br>ili Područje | -    | Odabir: Cijela Hrvatska ili Općina/Grad ili Područje izvan RH ili Županija. Unos<br>je obavezan.                                                                                                    |

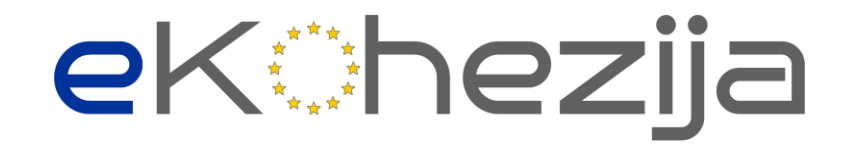

|                                                                                                    | izvan RH ili             |                    |                                                                                                    |
|----------------------------------------------------------------------------------------------------|--------------------------|--------------------|----------------------------------------------------------------------------------------------------|
| ~                                                                                                    | Zupanija                 |                    |                                                                                                    |
| ODRZIVOST                                                                                                    |                          |                    | Modularni dio obrasca. Molimo unijeti dugoročni utjecaj projekta ukoliko je<br>primjenjivo za Poziv.                                        |
| Koji će dugoročni utjecaj projekt ostvariti?                                                                                                    | tekstualni<br>unos       | 5000               | Opišite dugoročni utjecaj projekta. Polje je obavezno za unos.                                                                              |
| KARTICA POKAZATELJI I REZULTATI                                                                                                    |                          |                    |                                                                                                    |
| POKAZATELJI I REZULTATI                                                                                                    |                          |                    | U sekciji Pokazatelji i rezultati akcijskim gumbom "Dodaj" otvara se skočni prozor za unos rezultata i pokazatelja specifičnog cilja PDP-a. |
| REZULTATI                                                                                                    |                          |                    |                                                                                                    |
| Naziv                                                                                                    | tekstualni<br>unos       | 256                | Unesite naziv rezultata. Polje je obavezno za unos.                                                                                         |
| Oznaka                                                                                                    | automatski iz<br>sustava | -                  | Oznaka rezultata automatski se generira iz sustava jednom kada status prijave postane "podnesen".                                           |
| Specifični cilj PDP-a:<br>Osigurati podršku Ministarstvu zdravstva u izradi<br>Operativnog plana razvoja integrirane dugotrajne skrbi u<br>Republici Hrvatskoj od 2025. do 2030. kroz koordinaciju s<br>Ministarstvom rada, mirovinskoga sustava, obitelji i<br>socijalne politike i integraciju politika zdravstvenog i<br>socijalnog sustava | padajući<br>izbornik     | -                  | Odaberite SC PDP-a iz ponuđenih opcija padajućeg izbornika.                                                                                 |
| POKAZATELJ SPECIFIČNOG CILJA PDP-A                                                                                                    | Prijavitelj će m         | oći odabrati samo  | pokazatelje unesene u PDP. Nadalje, prijavitelj neće moći unositi svoje                                                                     |
|                                                                                                    | specifične proje         | ektne pokazatelje. |                                                                                                    |
| Pokazatelj specifičnog cilja PDP-a<br>SF.4.4.11.05-01<br>Broj tijela javne uprave na nacionalnoj razini koja primaju<br>potporu (za izradu <i>Operativnog plana razvoja integrirane</i><br><i>dugotrajne skrbi u Republici Hrvatskoj od 2025. do 2030.</i> )                                                                                   | padajući<br>izbornik     | -                  | Iz padajućeg izbornika odaberite primjenjive pokazatelje za vaš projekt. Unos<br>je obavezan.                                               |
| Ciljna vrijednost                                                                                                    | brojčani unos            | -                  | Unesite ciljnu vrijednost za odabrani pokazatelj. Unos je obavezan.<br>Minimalna ciljna vrijednost: 1                                       |
| Ciljne skupine                                                                                                    |                          |                    | Odaberite ciljnu skupinu iz padajućeg izbornika.                                                                                            |
| ORGANIZACIJE (pravne osobe)<br>•Ministarstvo zdravstva, Uprava za zdravstvenu zaštitu,<br>•Ministarstvo rada, mirovinskoga sustava, obitelji i                                                                                                    | padajući<br>izbornik     | -                  |                                                                                                    |
| l socijalne politike. Uprava za socijalnu politiku                                                                                                    | 1                        | 1                  |                                                                                                    |

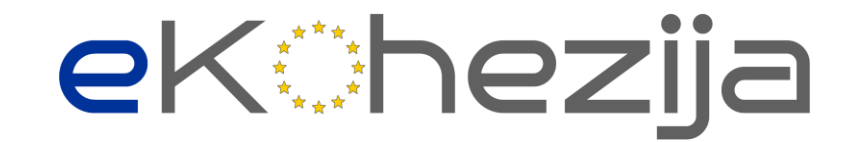

| Identificirane potrebe i obrazloženje koristi koja se<br>ostvaruje za sudionike/organizacije uz opis odabira<br>sudionika (ukoliko je primjenjivo)                                                       | tekstualni<br>unos   | 5000              | Unesite Identificirane potrebe ciljne skupine i obrazloženje koristi koja se<br>ostvaruje za sudionike/organizacije uz opis odabira sudionika (ukoliko je<br>primjenjivo). Polje je obavezno za unos. |
|----------------------------------------------------------------------------------------------------|----------------------|-------------------|----------------------------------------------------------------------------------------------------|
| ODABIR POKAZATELIA ODRŽIVOSTI                                                                                                    | Modularni dio        | obrasca. Klikom n | a "Dodaj" otvara se sekcija za unos podataka.                                                                                                    |
| Pokazatelj održivosti: Osigurana primjena mehanizma za<br>praćenje procesa koordinacije i integracije politika<br>zdravstvenog i socijalnog sustava, tj. procesa razvoja<br>integrirane dugotrajne skrbi | padajući<br>izbornik | -                 | Iz padajućeg izbornika odaberite primjenjive pokazatelje za vaš projekt.                                                                                                    |
| Ciljna vrijednost                                                                                                    | brojčani unos        | -                 | Unesite ciljnu vrijednost pokazatelja održivosti.<br>Minimalna ciljna vrijednost: 1                                                                                                    |
| Godina ostvarenja                                                                                                    | brojčani unos        | -                 | Unesite godinu ostvarenja. Ovdje nije riječ o kalendarskoj godini, već o rednom<br>broju godine nakon provedbe projekta.                                                                              |
| KARTICA AKTIVNOSTI                                                                                                    |                      |                   |                                                                                                    |
| AKTIVNOSTI PROJEKTA                                                                                                    |                      |                   | Klikom na "Dodaj aktivnost" otvara se sekcija za unos podataka.                                                                                                    |
| PODACI O AKTIVNOSTI PROJEKTA                                                                                                    |                      |                   |                                                                                                    |
| Naziv aktivnosti<br>1. Podrška u identifikaciji glavnih izazova i prilika za<br>jačanje dugotrajne skrbi u Republici Hrvatskoj                                                                           | tekstualni<br>unos   | 200               | Unesite naziv projektne aktivnosti. Unos je obavezan.                                                                                                    |
| Lokacija provedbe aktivnosti                                                                                                    | padajući<br>izbornik | -                 | Odaberite odgovarajuću lokaciju iz padajućeg izbornika. Unos je obavezan.                                                                                                    |
| Početak provedbe aktivnosti (mjesec provedbe)                                                                                                    | brojčani unos        | -                 | Unesite planirani mjesec početka provedbe aktivnosti (ovdje nije riječ o kalendarskom mjesecu, već o mjesecu provedbe). Unos je obavezan.                                                             |
| Završetak provedbe aktivnosti (mjesec provedbe)                                                                                                    | brojčani unos        | -                 | Unesite planirani mjesec završetka provedbe aktivnosti (ovdje nije riječ o<br>kalendarskom mjesecu, već o mjesecu provedbe). Unos je obavezan.                                                        |
| Način provedbe                                                                                                    | tekstualni<br>unos   | 2500              | Unesite način provedbe aktivnosti.                                                                                                    |
| Uloge prijavitelja/partnera                                                                                                    | tekstualni<br>unos   | 2500              | Unesite uloge prijavitelja/partnera u provedbi aktivnosti.                                                                                                    |
| Povezani rezultati                                                                                                    | odabir<br>kvačicom   | -                 | Odaberite primjenjivu poveznicu s rezultatima.                                                                                                    |
| DODAJ MJERLJIVI ISHOD                                                                                                    |                      | -                 | Modularni dio obrasca. Klikom na "Dodaj mjerljivi ishod" otvara se sekcija za<br>unos podataka.                                                                                                    |
| Mjerljivi ishod unaprijed utvrđen                                                                                                    | opcije: da/ne        | -                 | Odabrati odgovarajuću opciju ovisno uvjetima Poziva.<br><b>Mjerljivi ishod je unaprijed utvrđen, potrebno je odabrati opciju DA.</b>                                                                  |
| Mjerljivi ishod<br>1. Izrađena analitička studija sustava dugotrajne skrbi u<br>Republici Hrvatskoj                                                                                                    | odabir / unos        | -                 | Potrebno je odabrati odgovarajući mjerljivi ishod iz izbornika.                                                                                                    |

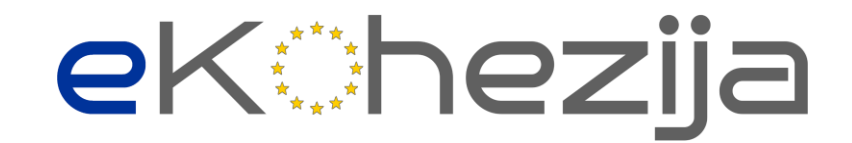

| Količina                                                                                                    | brojčani unos        | -    | Unesite količinu mjerljivog ishoda.<br><b>Minimalna vrijednost: 1</b>                                                                       |
|----------------------------------------------------------------------------------------------------|----------------------|------|----------------------------------------------------------------------------------------------------|
| Navesti opis mjerljivog ishoda koji nastaje provedbom aktivnosti                                                                                                    | tekstualni<br>unos   | 2500 | Opišite mjerljivi ishod koji nastaje provedbom aktivnosti.                                                                                  |
| PODACI O AKTIVNOSTI PROJEKTA                                                                                                    |                      |      |                                                                                                    |
| Naziv aktivnosti<br>2. Podrška pripremi izrade Operativnog plana                                                                                                    | tekstualni<br>unos   | 200  | Unesite naziv projektne aktivnosti. Unos je obavezan.                                                                                       |
| Lokacija provedbe aktivnosti                                                                                                    | padajući<br>izbornik | -    | Odaberite odgovarajuću lokaciju iz padajućeg izbornika. Unos je obavezan.                                                                   |
| Početak provedbe aktivnosti (mjesec provedbe)                                                                                                    | brojčani unos        | -    | Unesite planirani mjesec početka provedbe aktivnosti (ovdje nije riječ o kalendarskom mjesecu, već o mjesecu provedbe). Unos je obavezan.   |
| Završetak provedbe aktivnosti (mjesec provedbe)                                                                                                    | brojčani unos        | -    | Unesite planirani mjesec završetka provedbe aktivnosti (ovdje nije riječ o kalendarskom mjesecu, već o mjesecu provedbe). Unos je obavezan. |
| Način provedbe                                                                                                    | tekstualni<br>unos   | 2500 | Unesite način provedbe aktivnosti.                                                                                                    |
| Uloge prijavitelja/partnera                                                                                                    | tekstualni<br>unos   | 2500 | Unesite uloge prijavitelja/partnera u provedbi aktivnosti.                                                                                  |
| Povezani rezultati                                                                                                    | odabir<br>kvačicom   | -    | Odaberite primjenjivu poveznicu s rezultatima.                                                                                              |
| DODAJ MJERLJIVI ISHOD                                                                                                    |                      | -    | Modularni dio obrasca. Klikom na "Dodaj mjerljivi ishod" otvara se sekcija za unos podataka.                                                |
| Mjerljivi ishod unaprijed utvrđen                                                                                                    | opcije: da/ne        | -    | Odabrati odgovarajuću opciju ovisno uvjetima Poziva.<br><b>Mjerljivi ishod je unaprijed utvrđen, potrebno je odabrati opciju DA.</b>        |
| Mjerljivi ishod<br>2. Izrađena tehnička studija kao podloga za izradu<br>Operativnog plana razvoja integrirane dugotrajne skrbi u<br>Republici Hrvatskoj od 2025. do 2030. | odabir / unos        | -    | Potrebno je odabrati odgovarajući mjerljivi ishod iz izbornika.                                                                             |
| Količina                                                                                                    | brojčani unos        | -    | Unesite količinu mjerljivog ishoda.<br>Minimalna vrijednost: 1.                                                                             |
| Navesti opis mjerljivog ishoda koji nastaje provedbom aktivnosti                                                                                                    | tekstualni<br>unos   | 2500 | Opišite mjerljivi ishod koji nastaje provedbom aktivnosti.                                                                                  |
| PODACI O AKTIVNOSTI PROJEKTA                                                                                                    |                      |      |                                                                                                    |
| Naziv aktivnosti<br>3. Razmjena znanja temeljenih na međunarodnim<br>praksama vezeno uz ispunjavanje potreba za<br>dugotrajnom skrbi                                       | tekstualni<br>unos   | 200  | Unesite naziv projektne aktivnosti. Unos je obavezan.                                                                                       |
| Lokacija provedbe aktivnosti                                                                                                    | padajući<br>izbornik | -    | Odaberite odgovarajuću lokaciju iz padajućeg izbornika. Unos je obavezan.                                                                   |

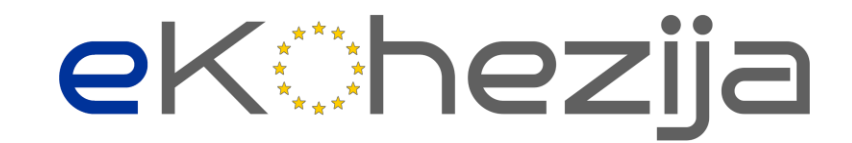

| Početak provedbe aktivnosti (mjesec provedbe)                                                 | brojčani unos        | -    | Unesite planirani mjesec početka provedbe aktivnosti (ovdje nije riječ o<br>kalendarskom mjesecu, već o mjesecu provedbe). Unos je obavezan.   |
|-----------------------------------------------------------------------------------------------|----------------------|------|----------------------------------------------------------------------------------------------------|
| Završetak provedbe aktivnosti (mjesec provedbe)                                               | brojčani unos        | -    | Unesite planirani mjesec završetka provedbe aktivnosti (ovdje nije riječ o kalendarskom mjesecu, već o mjesecu provedbe). Unos je obavezan.    |
| Način provedbe                                                                                | tekstualni<br>unos   | 2500 | Unesite način provedbe aktivnosti.                                                                                                    |
| Uloge prijavitelja/partnera                                                                   | tekstualni<br>unos   | 2500 | Unesite uloge prijavitelja/partnera u provedbi aktivnosti.                                                                                     |
| Povezani rezultati                                                                            | odabir<br>kvačicom   | -    | Odaberite primjenjivu poveznicu s rezultatima.                                                                                                 |
| DODAJ MJERLJIVI ISHOD                                                                         |                      | -    | Modularni dio obrasca. Klikom na "Dodaj mjerljivi ishod" otvara se sekcija za unos podataka.                                                   |
| Mjerljivi ishod unaprijed utvrđen                                                             | opcije: da/ne        | -    | Odabrati odgovarajuću opciju ovisno uvjetima Poziva.<br><b>Mjerljivi ishod je unaprijed utvrđen, potrebno je odabrati opciju DA.</b>           |
| Mjerljivi ishod<br>3. Održani događaji razmjene znanja temeljenih na<br>međunarodnim praksama | odabir / unos        | -    | Potrebno je odabrati odgovarajući mjerljivi ishod iz izbornika.                                                                                |
| Količina                                                                                      | brojčani unos        | -    | Unesite količinu mjerljivog ishoda.<br>Minimalna vrijednost: 5                                                                                 |
| Navesti opis mjerljivog ishoda koji nastaje provedbom aktivnosti                              | tekstualni<br>unos   | 2500 | Opišite mjerljivi ishod koji nastaje provedbom aktivnosti.                                                                                     |
| PODACI O AKTIVNOSTI PROJEKTA                                                                  |                      |      |                                                                                                    |
| Naziv aktivnosti<br>4. Podrška izradi plana financiranja dugotrajne skrbi                     | tekstualni<br>unos   | 200  | Unesite naziv projektne aktivnosti. Unos je obavezan.                                                                                          |
| Lokacija provedbe aktivnosti                                                                  | padajući<br>izbornik | -    | Odaberite odgovarajuću lokaciju iz padajućeg izbornika. Unos je obavezan.                                                                      |
| Početak provedbe aktivnosti (mjesec provedbe)                                                 | brojčani unos        | -    | Unesite planirani mjesec početka provedbe aktivnosti (ovdje nije riječ o<br>kalendarskom mjesecu, već o mjesecu provedbe). Unos je obavezan.   |
| Završetak provedbe aktivnosti (mjesec provedbe)                                               | brojčani unos        | -    | Unesite planirani mjesec završetka provedbe aktivnosti (ovdje nije riječ o<br>kalendarskom mjesecu, već o mjesecu provedbe). Unos je obavezan. |
| Način provedbe                                                                                | tekstualni<br>unos   | 2500 | Unesite način provedbe aktivnosti.                                                                                                    |
| Uloge prijavitelja/partnera                                                                   | tekstualni<br>unos   | 2500 | Unesite uloge prijavitelja/partnera u provedbi aktivnosti.                                                                                     |
| Povezani rezultati                                                                            | odabir<br>kvačicom   | -    | Odaberite primjenjivu poveznicu s rezultatima.                                                                                                 |
| DODAJ MJERLJIVI ISHOD                                                                         |                      | -    | Modularni dio obrasca. Klikom na "Dodaj mjerljivi ishod" otvara se sekcija za                                                                  |
|                                                                                               |                      |      | unos podutana.                                                                                                    |

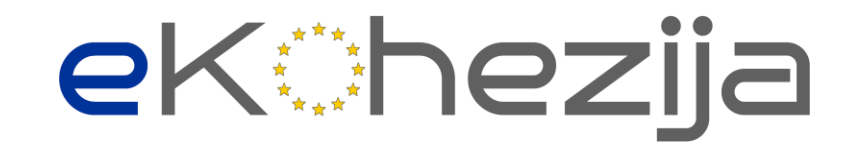

|                                                                                                    |                      |      | Mjerljivi ishod je unaprijed utvrđen, potrebno je odabrati opciju DA.                                                                       |
|----------------------------------------------------------------------------------------------------|----------------------|------|----------------------------------------------------------------------------------------------------|
| Mjerljivi ishod<br>4. Izrađena tehnička studija kao podloga za izradu plana<br>financiranja dugotrajne skrbi                           | odabir / unos        | -    | Potrebno je odabrati odgovarajući mjerljivi ishod iz izbornika.                                                                             |
| Količina                                                                                                    | brojčani unos        | -    | Unesite količinu mjerljivog ishoda.<br>Minimalna vrijednost: 1                                                                              |
| Navesti opis mjerljivog ishoda koji nastaje provedbom aktivnosti                                                                       | tekstualni<br>unos   | 2500 | Opišite mjerljivi ishod koji nastaje provedbom aktivnosti.                                                                                  |
| PODACI O AKTIVNOSTI PROJEKTA                                                                                                    |                      |      |                                                                                                    |
| Naziv aktivnosti<br>5. Podrška izradi plana razvoja radne snage za pružanje<br>usluga dugotrajne skrbi                                 | tekstualni<br>unos   | 200  | Unesite naziv projektne aktivnosti. Unos je obavezan.                                                                                       |
| Lokacija provedbe aktivnosti                                                                                                    | padajući<br>izbornik | -    | Odaberite odgovarajuću lokaciju iz padajućeg izbornika. Unos je obavezan.                                                                   |
| Početak provedbe aktivnosti (mjesec provedbe)                                                                                          | brojčani unos        | -    | Unesite planirani mjesec početka provedbe aktivnosti (ovdje nije riječ o kalendarskom mjesecu, već o mjesecu provedbe). Unos je obavezan.   |
| Završetak provedbe aktivnosti (mjesec provedbe)                                                                                        | brojčani unos        | -    | Unesite planirani mjesec završetka provedbe aktivnosti (ovdje nije riječ o kalendarskom mjesecu, već o mjesecu provedbe). Unos je obavezan. |
| Način provedbe                                                                                                    | tekstualni<br>unos   | 2500 | Unesite način provedbe aktivnosti.                                                                                                    |
| Uloge prijavitelja/partnera                                                                                                    | tekstualni<br>unos   | 2500 | Unesite uloge prijavitelja/partnera u provedbi aktivnosti.                                                                                  |
| Povezani rezultati                                                                                                    | odabir<br>kvačicom   | -    | Odaberite primjenjivu poveznicu s rezultatima.                                                                                              |
| DODAJ MJERLJIVI ISHOD                                                                                                    |                      | -    | Modularni dio obrasca. Klikom na "Dodaj mjerljivi ishod" otvara se sekcija za unos podataka.                                                |
| Mjerljivi ishod unaprijed utvrđen                                                                                                    | opcije: da/ne        | -    | Odabrati odgovarajuću opciju ovisno uvjetima Poziva.<br><b>Mjerljivi ishod je unaprijed utvrđen, potrebno je odabrati opciju DA.</b>        |
| Mjerljivi ishod<br>5. Izrađena tehnička studija kao podloga za izradu plana<br>razvoja radne snage za pružanje usluga dugotrajne skrbi | odabir / unos        | -    | Potrebno je odabrati odgovarajući mjerljivi ishod iz izbornika.                                                                             |
| Količina                                                                                                    | brojčani unos        | -    | Unesite količinu mjerljivog ishoda.<br>Minimalna vrijednost: 1                                                                              |
| Navesti opis mjerljivog ishoda koji nastaje provedbom aktivnosti                                                                       | tekstualni<br>unos   | 2500 | Opišite mjerljivi ishod koji nastaje provedbom aktivnosti.                                                                                  |
| PODACI O AKTIVNOSTI PROJEKTA                                                                                                    |                      |      |                                                                                                    |
| Naziv aktivnosti                                                                                                    | tekstualni<br>unos   | 200  | Unesite naziv projektne aktivnosti. Unos je obavezan.                                                                                       |

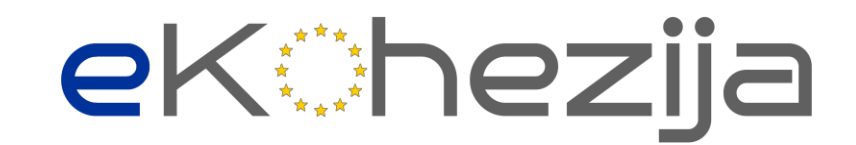

| 6. Podrška izradi plana za razvoj procjene potreba za                                                                         |                      |      |                                                                                                    |
|----------------------------------------------------------------------------------------------------|----------------------|------|----------------------------------------------------------------------------------------------------|
| dugotrajnom skrbi                                                                                                    |                      |      |                                                                                                    |
| Lokacija provedbe aktivnosti                                                                                                  | padajući<br>izbornik | -    | Odaberite odgovarajuću lokaciju iz padajućeg izbornika. Unos je obavezan.                                                                      |
| Početak provedbe aktivnosti (mjesec provedbe)                                                                                 | brojčani unos        | -    | Unesite planirani mjesec početka provedbe aktivnosti (ovdje nije riječ o kalendarskom mjesecu, već o mjesecu provedbe). Unos je obavezan.      |
| Završetak provedbe aktivnosti (mjesec provedbe)                                                                               | brojčani unos        | -    | Unesite planirani mjesec završetka provedbe aktivnosti (ovdje nije riječ o<br>kalendarskom mjesecu, već o mjesecu provedbe). Unos je obavezan. |
| Način provedbe                                                                                                    | tekstualni<br>unos   | 2500 | Unesite način provedbe aktivnosti.                                                                                                    |
| Uloge prijavitelja/partnera                                                                                                   | tekstualni<br>unos   | 2500 | Unesite uloge prijavitelja/partnera u provedbi aktivnosti.                                                                                     |
| Povezani rezultati                                                                                                    | odabir<br>kvačicom   | -    | Odaberite primjenjivu poveznicu s rezultatima.                                                                                                 |
| DODAJ MJERLJIVI ISHOD                                                                                                    |                      | -    | Modularni dio obrasca. Klikom na "Dodaj mjerljivi ishod" otvara se sekcija za unos podataka.                                                   |
| Mjerljivi ishod unaprijed utvrđen                                                                                             | opcije: da/ne        | -    | Odabrati odgovarajuću opciju ovisno uvjetima Poziva.<br><b>Mjerljivi ishod je unaprijed utvrđen, potrebno je odabrati opciju DA.</b>           |
| Mjerljivi ishod<br>6. Izrađena tehnička studija kao podloga za izradu plana<br>za razvoj procjene potreba za dugotrajnom skrb | odabir / unos        | -    | Potrebno je odabrati odgovarajući mjerljivi ishod iz izbornika.                                                                                |
| Količina                                                                                                    | brojčani unos        | -    | Unesite količinu mjerljivog ishoda.<br>Minimalna vrijednost: 1                                                                                 |
| Navesti opis mjerljivog ishoda koji nastaje provedbom aktivnosti                                                              | tekstualni<br>unos   | 2500 | Opišite mjerljivi ishod koji nastaje provedbom aktivnosti.                                                                                     |
| PODACI O AKTIVNOSTI PROJEKTA                                                                                                  |                      |      |                                                                                                    |
| Naziv aktivnosti<br>Komunikacija i vidljivost                                                                                 | tekstualni<br>unos   | 200  | Unesite naziv projektne aktivnosti. Unos je obavezan.                                                                                          |
| Lokacija provedbe aktivnosti                                                                                                  | padajući<br>izbornik | -    | Odaberite odgovarajuću lokaciju iz padajućeg izbornika. Unos je obavezan.                                                                      |
| Početak provedbe aktivnosti (mjesec provedbe)                                                                                 | brojčani unos        | -    | Unesite planirani mjesec početka provedbe aktivnosti (ovdje nije riječ o kalendarskom mjesecu, već o mjesecu provedbe). Unos je obavezan.      |
| Završetak provedbe aktivnosti (mjesec provedbe)                                                                               | brojčani unos        | -    | Unesite planirani mjesec završetka provedbe aktivnosti (ovdje nije riječ o kalendarskom mjesecu, već o mjesecu provedbe). Unos je obavezan.    |
| Način provedbe                                                                                                    | tekstualni<br>unos   | 2500 | Unesite način provedbe aktivnosti.                                                                                                    |
| Uloge prijavitelja/partnera                                                                                                   | tekstualni<br>unos   | 2500 | Unesite uloge prijavitelja/partnera u provedbi aktivnosti.                                                                                     |

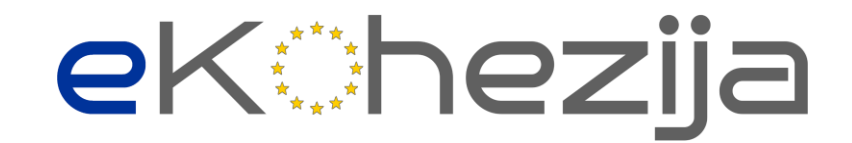

| Povezani rezultati                                                    | odabir<br>kvačicom   | -    | Odaberite primjenjivu poveznicu s rezultatima.                                                                                                    |
|-----------------------------------------------------------------------|----------------------|------|----------------------------------------------------------------------------------------------------|
| DODAJ MJERLJIVI ISHOD                                                 |                      | -    | Modularni dio obrasca. Klikom na "Dodaj mjerljivi ishod" otvara se sekcija za unos podataka.                                                                                                    |
| Mjerljivi ishod unaprijed utvrđen                                     | opcije: da/ne        | -    | Odabrati odgovarajuću opciju ovisno uvjetima Poziva.<br><b>Mjerljivi ishod je unaprijed utvrđen, potrebno je odabrati opciju DA.</b>                                                                         |
| Mjerljivi ishod<br>7. Provedene aktivnosti komunikacije i vidljivosti | odabir / unos        | -    | Potrebno je odabrati odgovarajući mjerljivi ishod iz izbornika.                                                                                                    |
| Količina                                                              | brojčani unos        | -    | Unesite količinu mjerljivog ishoda.<br>Minimalna vrijednost: 2                                                                                                    |
| Navesti opis mjerljivog ishoda koji nastaje provedbom aktivnosti      | tekstualni<br>unos   | 2500 | Opišite mjerljivi ishod koji nastaje provedbom aktivnosti.                                                                                                    |
| PODACI O AKTIVNOSTI PROJEKTA                                          |                      |      |                                                                                                    |
| Naziv aktivnosti<br>Upravljanje projektom i administracija            | tekstualni<br>unos   | 200  | Unesite naziv projektne aktivnosti. Unos je obavezan.                                                                                                    |
| Lokacija provedbe aktivnosti                                          | padajući<br>izbornik | -    | Odaberite odgovarajuću lokaciju iz padajućeg izbornika. Unos je obavezan.                                                                                                    |
| Početak provedbe aktivnosti (mjesec provedbe)                         | brojčani unos        | -    | Unesite planirani mjesec početka provedbe aktivnosti (ovdje nije riječ o kalendarskom mjesecu, već o mjesecu provedbe). Unos je obavezan.                                                                    |
| Završetak provedbe aktivnosti (mjesec provedbe)                       | brojčani unos        | -    | Unesite planirani mjesec završetka provedbe aktivnosti (ovdje nije riječ o kalendarskom mjesecu, već o mjesecu provedbe). Unos je obavezan.                                                                  |
| Način provedbe                                                        | tekstualni<br>unos   | 2500 | Unesite način provedbe aktivnosti.                                                                                                    |
| Uloge prijavitelja/partnera                                           | tekstualni<br>unos   | 2500 | Unesite uloge prijavitelja/partnera u provedbi aktivnosti.                                                                                                    |
| Povezani rezultati                                                    | odabir<br>kvačicom   | -    | Odaberite primjenjivu poveznicu s rezultatima.                                                                                                    |
| KARTICA PRORAČUN                                                      |                      |      |                                                                                                    |
| AKTIVNOST PRORAČUNA                                                   |                      |      | U postojećim aktivnostima definiranim na kartici Aktivnosti moguće je<br>dodavati stavke troška. Klikom na "Dodaj" otvaraju se niže navedena polja.                                                          |
| Naziv troška                                                          | tekstualni<br>unos   | 200  | Unesite naziv stavke troška.                                                                                                    |
| Vrsta troška                                                          | padajući<br>izbornik | -    | Iz padajućeg izbornika odaberite definiranu primjenjivu vrstu troška.                                                                                                    |
| Iznos ukupno (EUR)                                                    | brojčani unos        | -    | Unesite ukupni iznos                                                                                                    |
| Kategorija financiranja                                               | padajući<br>izbornik | -    | Odaberite iz padajućeg izbornika, u slučaju većeg broja kategorija financiranja.<br>U slučaju postojanja samo jedne kategorije financiranja, ista se automatski<br>dodjeljuje svakoj unesenoj stavci troška. |

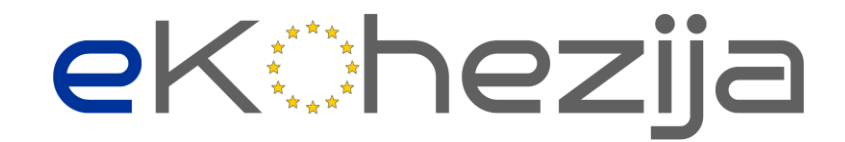

| Nositelj troška                                                                                                    | padajući<br>izbornik                                      | -   | Iz padajućeg izbornika odaberite nositelja troška. U padajućem izborniku pojavit<br>će se Prijavitelj i svi navedeni Partneri, ako je primjenjivo. Ukoliko Pozivom nije<br>predviđen obavezan unos ovog parametra, sustav će svaku unesenu stavku<br>troška pridružiti Prijavitelju.                                                                                                    |
|----------------------------------------------------------------------------------------------------|-----------------------------------------------------------|-----|----------------------------------------------------------------------------------------------------|
| Fiksna stopa - kategorije                                                                                                    | padajući<br>izbornik                                      |     | Iz padajućeg izbornika odaberite odgovarajuću vrstu troška. Za pojedine fiksne stope unos se automatski upisuje u polje.                                                                                                    |
| Opravdanje nužnosti i iznosa troška                                                                                                    | tekstualni<br>unos                                        | 750 | Unesite opravdanje nužnosti i iznosa troška.                                                                                                    |
| KARTICA SAŽETAK PRORAČUNA                                                                                                    |                                                           |     |                                                                                                    |
| SAŽETAK PRORAČUNA                                                                                                    |                                                           |     | U ovom odjeljku pruža se informacija o ukupnim troškovima potrebnim za postizanje navedenih rezultata projekta s pripadajućim pokazateljima.                                                                                                    |
| IZVORI FINANCIRANJA (EUR)                                                                                                    |                                                           |     |                                                                                                    |
| Kategorija financiranja / Nositelj troška                                                                                                    | automatski<br>unos iz<br>sustava                          |     |                                                                                                    |
| Prihvatljivi troškovi                                                                                                    | automatski<br>unos iz<br>sustava                          |     | Iznos ukupnih prihvatljivih troškova sustav će automatski izračunati<br>zbrajanjem iznosa upisanih na stavkama troška u kartici Proračun.                                                                                                    |
| Intenzitet potpore                                                                                                    | brojčani<br>izračun                                       |     | Automatski izračun temeljem unosa iznosa bespovratnih sredstava ili željenog postotka sufinanciranja                                                                                                    |
| Bespovratna sredstva                                                                                                    | brojčani unos                                             |     | Za ovo polje postoje dvije metode unosa koje korisnik može odabrati prema<br>vlastitom nahođenju:<br>1. Unos iznosa bespovratnih sredstava u polje<br>2. Unos postotka klikom na ikonu kalkulatora (sustav će izračunati<br>najbliži prihvatljivi iznos bespovratnih sredstava te intenzitet potpore<br>koji u niti jednoj decimali ne prelazi ograničenje intenziteta<br>definirano u Pozivu na dodjelu bespovratnih sredstava) |
| Sredstva korisnika                                                                                                    | automatski                                                |     | Iznos sredstava korisnika će sustav automatski izračunati.                                                                                                    |
|                                                                                                    | unos iz                                                   |     |                                                                                                    |
| <b>v</b>                                                                                                    | sustava                                                   |     |                                                                                                    |
| KARTICA HORIZONTALNA NACELA                                                                                                    |                                                           |     |                                                                                                    |
| PROMICANJE JEDNAKIH MOGUĆNOSTI                                                                                                    |                                                           |     |                                                                                                    |
| Mjere osiguravanja pristupačnosti za OSI, Mjere<br>promicanja zelene tranzicije, Promicanje čuvanja okoliša,<br>Suzbijanje diskriminacije po svim osnovama, Osiguranje<br>ravnopravnosti žena i muškaraca i promicanje rodne<br>ravnopravnosti, Mjere promicanja digitalne tranzicije | odabir:<br>pozitivan<br>utjecaj /<br>neutralan<br>utjecaj | -   | Za svako horizontalno načelo potrebno je odabrati ima li pozitivan ili neutralan<br>utjecaj. Ukoliko se odabere opcija pozitivan utjecaj, otvara se tekstualno polje s<br>obvezom unosa opisa doprinosa, kao i poveznice s aktivnostima.<br>Prijavitelji su obavezni pridržavati se zakonskih odredbi koje predstavljaju<br>minimalne zahtjeve pri provedbi horizontalnih načela. Poštujući zakonske                             |
|                                                                                                    |                                                           |     | odredbe projekt je neutralan u pogledu horizontalnih politika, a pripadajući                                                                                                    |

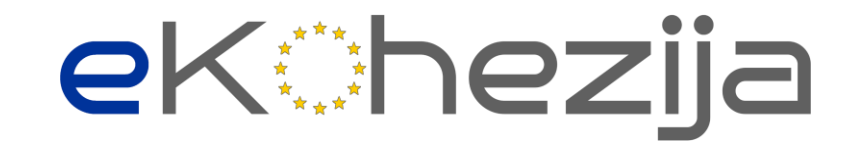

|                                        |                        |      | troškovi i aktivnosti neće se smatrati doprinosom horizontalnim načelima i<br>politikama već ispunjenjem zakonske obaveze. Ukoliko projekt sadrži dodatne<br>aktivnosti uz propisani minimum poštivanja zakonskih odredbi, tada projekt<br>promiče horizontalna načela EU. Usklađenost projekta s horizontalnim<br>politikama opisuje se u Prijavnom obrascu. Ukoliko projekt doprinosi<br>promicanju horizontalnih načela, prijavitelji u projektnom prijedlogu, u<br>odgovarajućoj kategoriji, obrazlažu u okviru kojih aktivnosti projekta te na<br>koji način osiguravaju konkretan doprinos promicanju horizontalnih načela.<br>Isto se mora planirati u okviru prihvatljivih projektnih aktivnosti navedenih u<br>točki 2.5. Uputa za prijavitelje. Doprinos promicanju horizontalnih načela koji<br>nije povezan s horizontalnim aktivnostima (upravljanje projektom i<br>administracija i/ili komunikacija i vidljivost), mora biti povezan sa specifičnim<br>ciljem PDP-a u okviru aktivnosti koje je planiran te usmjeren na ciljne skupine<br>navedene u točki 2.1. Uputa za prijavitelje. |
|----------------------------------------|------------------------|------|----------------------------------------------------------------------------------------------------|
| Opis doprinosa                         | tekstualni<br>unos     | 1000 | Ukoliko horizontalno načelo ostvaruje pozitivan utjecaj, u polje molimo unijeti opis doprinosa. Polje je obavezno za unos.                                                                                                    |
| Poveznica s aktivnostima               | odabir<br>kvačicom     | -    | Odaberite aktivnost putem koje se ostvaruje pozitivan doprinos. Moguć je odabir više projektnih aktivnosti.                                                                                                    |
| KARTICA PRILOZI                        |                        |      |                                                                                                    |
| PRILOZI I OSTALA OBVEZNA DOKUMENTACIJA |                        |      | Skočni prozor za unos podataka pojavljuje se nakon klika na "Dodaj".                                                                                                    |
| Naziv                                  | tekstualni<br>unos     | 200  | Unesite naziv priloženog dokumenta. Unos je obavezan.                                                                                                    |
| Tip priloga                            | padajući<br>izbornik   | -    | Odaberite iz padajućeg izbornika.                                                                                                    |
| Dodaj datoteku                         | prilaganje<br>datoteke | -    | Klikom na "Dodaj datoteku" priložite dokument.                                                                                                    |